AusgleichskasseCaisse de compensationCaFamilienausgleichskasseCaisse d'allocations familialesCaBVG-StiftungFondation LPPFo

Cassa di compensazione Cassa d'assegni familiari Fondazione LPP

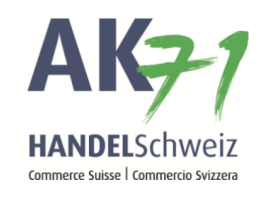

## Assegno familiare, presentazione conferma di formazione

Nella pagina iniziale di «connect» vengono visualizzati i compiti non ancora eseguiti. Fare doppio clic sul compito da eseguire. Questo esempio riguarda un'attestazione di formazione.

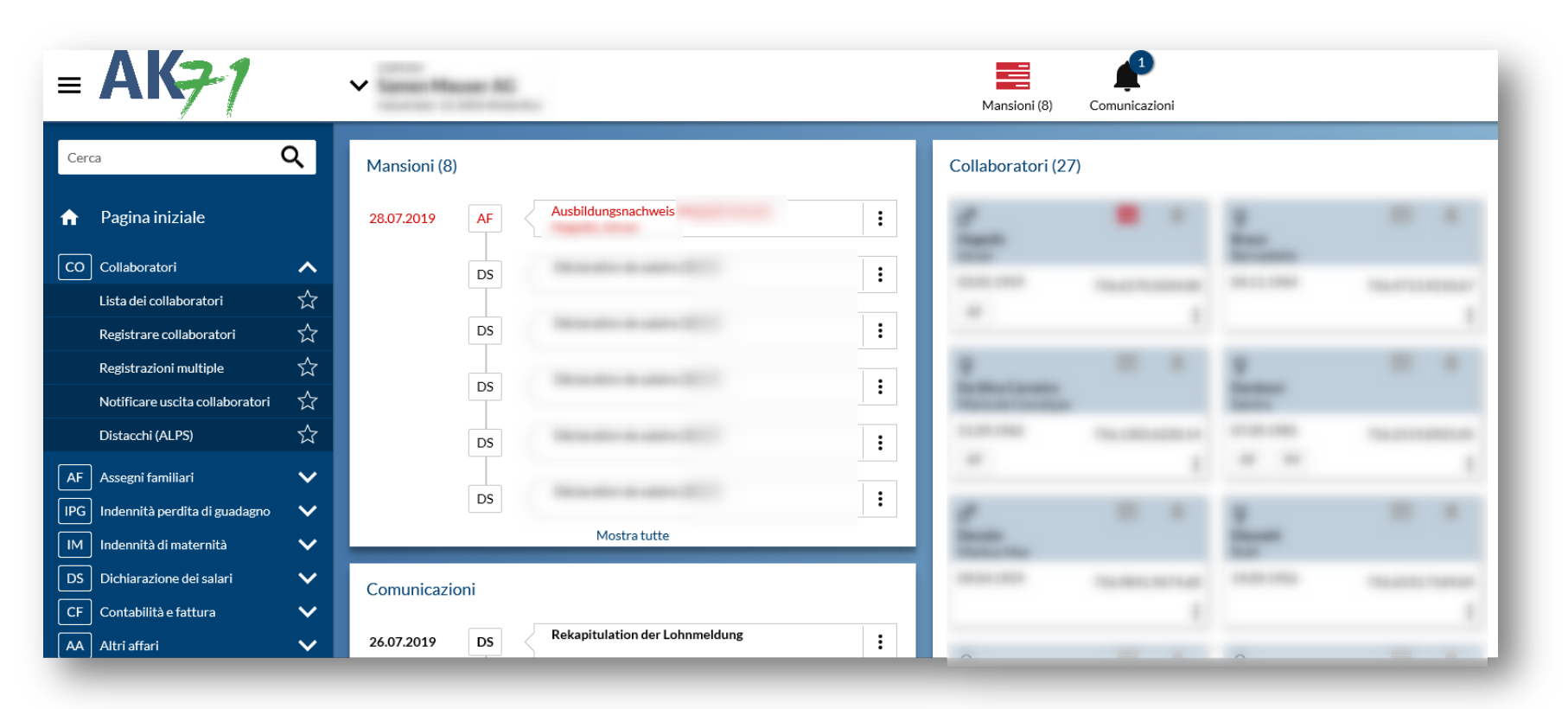

AusgleichskasseCaisse de compensationCassa di oFamilienausgleichskasseCaisse d'allocations familialesCassa d'aBVG-StiftungFondation LPPFondazion

Cassa di compensazione Cassa d'assegni familiari Fondazione LPP

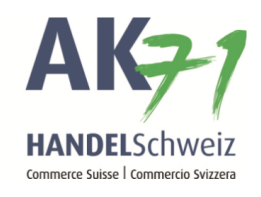

- 1. Selezionate l'opzione pertinente: nell'esempio si tratta di «continua la formazione».
- 2. A questo punto allegate la conferma di formazione cliccando su «Aggiungere allegati».

| = AK <del>7</del> 1               |                 | V Mansioni (8)                                |
|-----------------------------------|-----------------|-----------------------------------------------|
| Cerca                             | Q               | Certificato di formazione                     |
| 🔒 Pagina iniziale                 |                 | Ritornare     Delega       Formazione attuale |
| CO Collaboratori                  | ~               | Studente per confermare 30.09.2019            |
| Lista dei collaboratori           | ☆               | continua la formazione                        |
| Registrare collaboratori          | ☆               | Salario annuo 😮                               |
| Registrazioni multiple            | ☆               | 0.00                                          |
| Notificare uscita collaboratori   | ☆               | a iniziato o inizia una nuova formazione      |
| Distacchi (ALPS)                  | ☆               | ermina / interrompe la sua/suo formazione     |
| AF Assegni familiari              | ~               | Osservazione 3                                |
| IPG Indennità perdita di guadagno | ~               |                                               |
| IM Indennità di maternità         | ~               | Aggiungere allegati o tirare il(i) file qui   |
| DS Dichiarazione dei salari       | ~               |                                               |
| CF Contabilità e fattura          | $\mathbf{\vee}$ | Interrompi Salvataggio intermedio Trasmetti   |

Ausgleichskasse Caisse de compensation Familienausgleichskasse Caisse d'allocations familiales BVG-Stiftung Fondation LPP Fondazione LPP

Cassa di compensazione Cassa d'assegni familiari

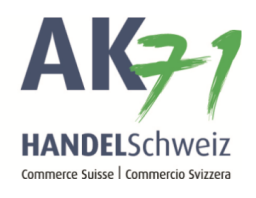

Cliccare ora sui tre puntini e allegare i giustificativi necessari con la funzione «Aprire»:

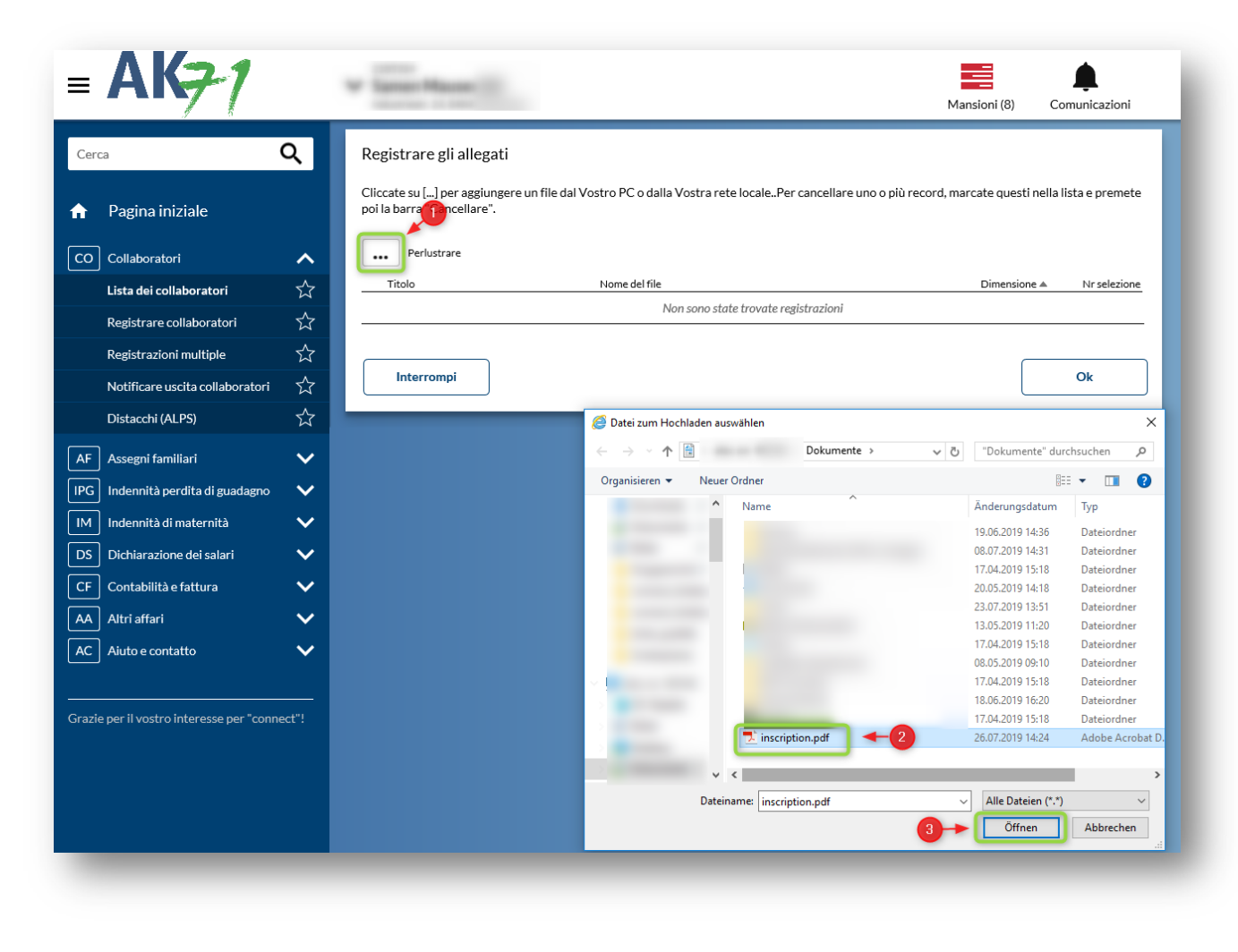

Ausgleichskasse Caisse de compensation Familienausgleichskasse Caisse d'allocations familiales BVG-Stiftung Fondazione LPP Fondation LPP

Cassa di compensazione . Cassa d'assegni familiari

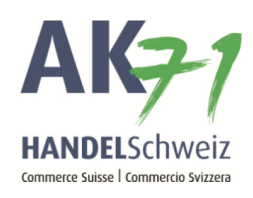

## A questo punto confermare con «OK»:

| = <b>AK</b> <del>7</del> 1                                    |   | ~                                                                                 |                                                         |                       | Mansioni (8)           | ¢<br>Comunicazioni    |
|---------------------------------------------------------------|---|-----------------------------------------------------------------------------------|---------------------------------------------------------|-----------------------|------------------------|-----------------------|
| Cerca                                                         | Q | Registrare gli allegati                                                           |                                                         |                       |                        |                       |
| <ul> <li>Pagina iniziale</li> <li>CO Collaboratori</li> </ul> | _ | Cancellare la riga<br>Cliccate su [] per aggiungere<br>poi la barra "Cancellare". | un file dal Vostro PC o dalla Vostra rete localePer car | cellare uno o più rec | cord, marcate questi ı | nella lista e premete |
| Lista dei collaboratori                                       | ☆ | ••• Perlustrare                                                                   |                                                         |                       |                        |                       |
| Registrare collaboratori                                      | ☆ | Titolo                                                                            | Nome del file                                           | T                     | Dimensione 🔺           | Nr selezione          |
| <b>Registrazioni multiple</b>                                 | ☆ | inscription                                                                       | [inscription.pdf]                                       |                       | 0 B                    | 1 🚦                   |
| Notificare uscita collaboratori                               | ☆ |                                                                                   |                                                         |                       |                        |                       |
| Distacchi (ALPS)                                              | ☆ | Interrompi                                                                        |                                                         |                       | L                      | Ok                    |

AusgleichskasseCaisse de compensationCassa di compensazioneFamilienausgleichskasseCaisse d'allocations familialesCassa d'assegni familiariBVG-StiftungFondation LPPFondazione LPP

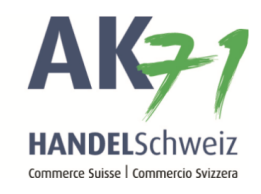

In conclusione potete trasmettere la conferma di formazione con la funzione «Trasmetti».

| <b>= AK<del>7</del>1</b>         |              | Mansioni (8)                                                                                                    |
|----------------------------------|--------------|----------------------------------------------------------------------------------------------------|
| Cerca                            | Q            | Certificato di formazione                                                                                                    |
| 🔒 Pagina iniziale                |              | Ritornare     Delega     Visualizza le comunicazioni       Formazione attuale     Visualizza le comunicazioni                    |
| CO Collaboratori                 | ~            | Studente per confermare 30.09.2019                                                                                               |
| Lista dei collaboratori          | ☆            | continua la formazione                                                                                                    |
| Registrare collaboratori         | ☆            | (prego allegare un certificato di formazione attuale)<br>Salario annuo 🔇                                                         |
| Registrazioni multiple           | ☆            | 0.00                                                                                                    |
| Notificare uscita collaboratori  | ☆            | ha iniziato o inizia una nuova formazione                                                                                        |
| Distacchi (ALPS)                 | ☆            | termina / interrompe la sua/suo formazione     èinabile al lavoro in seguito a infermità oppure per una malattia di lunga durata |
| AF Assegni familiari             | ~            | Osservazione 😧                                                                                                    |
| PG Indennità perdita di guadagno | $\sim$       |                                                                                                    |
| M Indennità di maternità         | $\sim$       | Aggiungere allegati o tirare il(i) file qui                                                                                      |
| DS Dichiarazione dei salari      | ~            | inscription [0 B]                                                                                                    |
| CF Contabilità e fattura         | $\sim$       | Interrompi Salvataggio intermedio Trasmetti                                                                                      |
| AA Altri affari                  | $\mathbf{v}$ |                                                                                                    |